## Configuração da Internet Explorer para o funcionamento da Biometria.

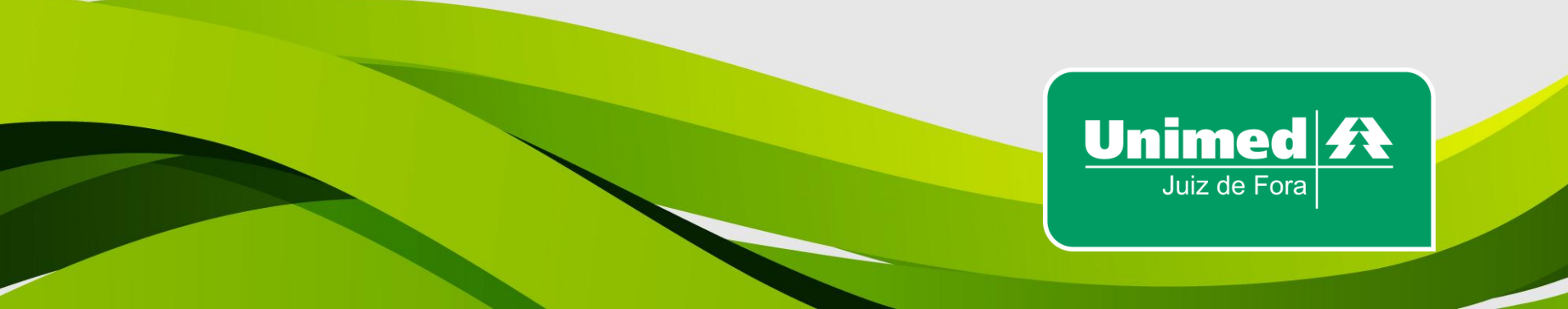

Verificando a versão da Internet Explorer:

•Entre no site da Unimed Juiz de Fora (www.unimedjf.coop.br) e clique no menu ajuda, no item > "Sobre o Internet Explorer", conforme figura abaixo:

Unimed A

|                | ttp://wwv | v.unimedjf.o                                                                                                    | :oop.br/novosit | e/defau | ult.aspx                                         |     | ¢-≣¢             | 🦉 Unimed Juiz de           | e Fora - Site d × |
|----------------|-----------|----------------------------------------------------------------------------------------------------|-----------------|---------|--------------------------------------------------|-----|------------------|----------------------------|-------------------|
| Arquivo Editar | Exibir    | Favoritos                                                                                                    | Ferramentas     | Ajuda   |                                                  |     |                  |                            |                   |
|                |           | Section of the local division of the local division of the local d |                 | A       | Ajuda do Internet Explorer                       | F1  | ntação Médica 24 | 4 Horas: <b>0800 777 2</b> | 255               |
|                |           |                                                                                                    |                 | N<br>S  | Novidades no Internet Explorer<br>Suporte Online | 10  | A Unimed         | Seu objetivo               | Atendimento       |
| and the second | -         |                                                                                                    | <u> </u>        | S       | Sobre o Internet Explorer                        |     | 200              | ER COR                     | 1997月1月           |
| T              |           |                                                                                                    | 8 E<br>DIA      | )E /    | MARÇO                                            |     | -                |                            | Ag                |
|                |           |                                                                                                    | DAS             | MUL     | LHERES                                           |     |                  | - 1                        | Lin               |
|                |           |                                                                                                    |                 |         | and the second                                   |     |                  |                            |                   |
|                |           |                                                                                                    | #               | eda p   | easso, uma conquista                             | ehc | ppl              | ano                        | Se                |

### •Aparecerá uma tela parecida com a seguinte:

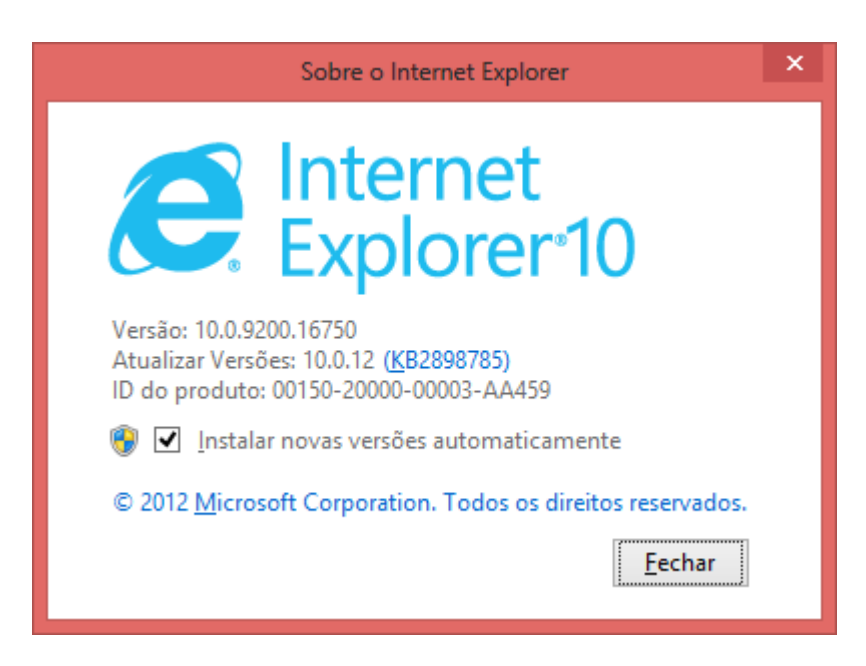

Verifique sua versão, se caso a Internet Explorer for 8, 9, 10 ou 11 o leitor funcionará normalmente. Agora, entre na página do Autorizador Eletrônico e coloque-o em "modo de compatibilidade" e como "sites confiáveis", conforme à seguir:

Unimed A

Juiz de Fora

Digite <u>www.unimedjf.coop.br</u>, e clique em acesso restrito:

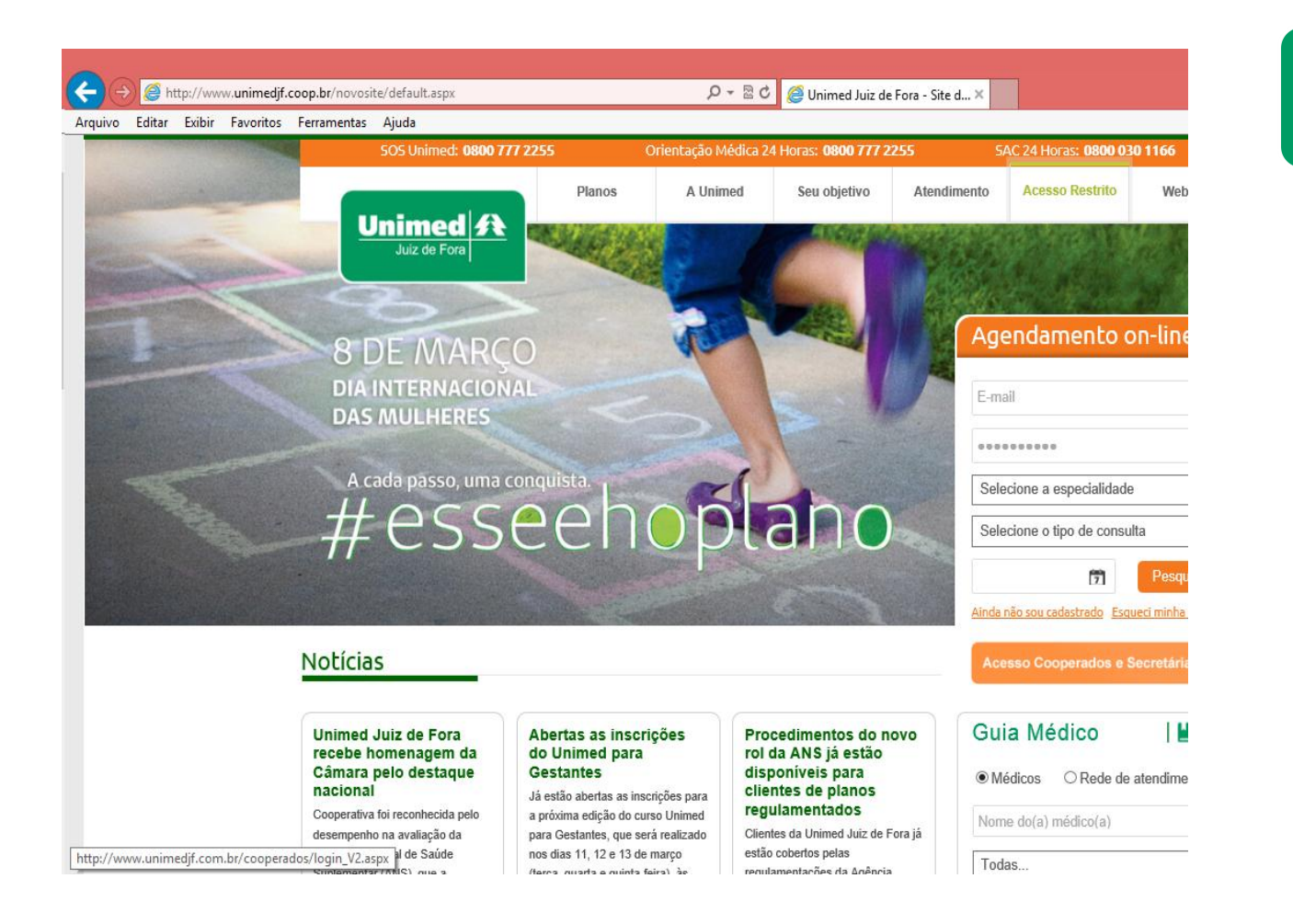

Unimed **A** 

Juiz de Fora

Clique no cartão da Unimed Juiz de Fora para acessar o site do autorizador eletrônico conforme abaixo:

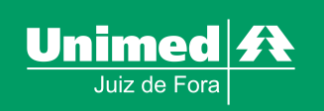

# Área Restrita do cooperado e prestador

Dirigida por médicos, a Unimed Juiz de Fora prioriza a excelência no atendimento, com ética, conhecimento e responsabilidade administrativa, que garantem ao médico e ao cliente de 17 municípios da Zona da Mata Mineira (veja mapa) segurança, condições ideais de trabalho e atendimento, atualização permanente e os recursos mais sofisticados para cura, prevenção e tratamento das doenças.

NOVO TELEFONE: Ligue 3512-0405 e esclareça suas dúvidas sobre liberação de procedimentos.

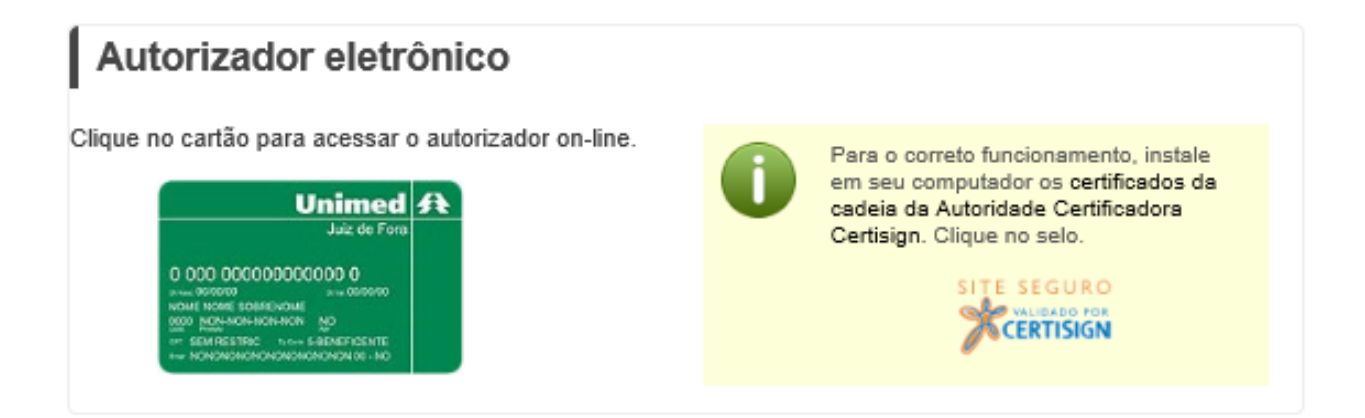

#### Abrirá a seguinte tela:

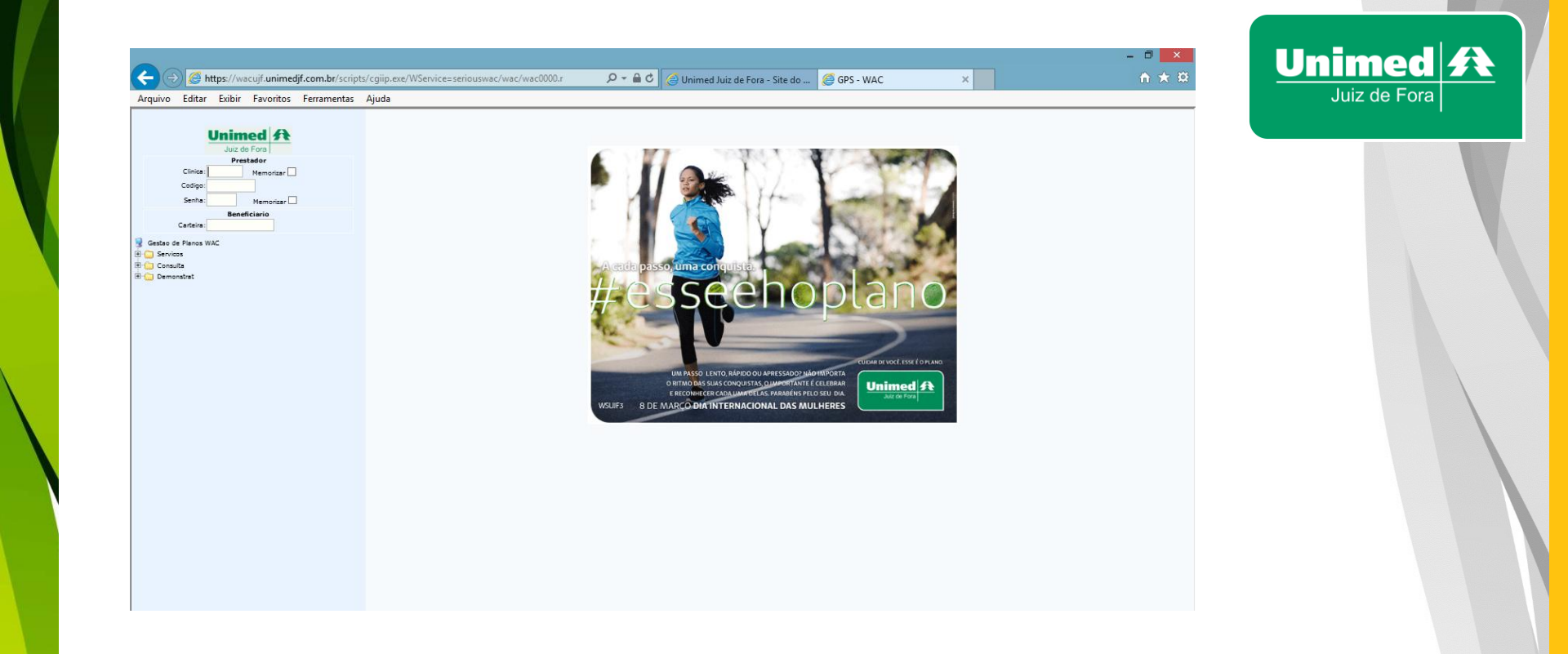

#### 1. Configurando módulo de compatibilidade da Internet Explorer:

Clique no menu > Ferramentas > Configurações do Modo de Exibição de Compatibilidade conforme à seguir:

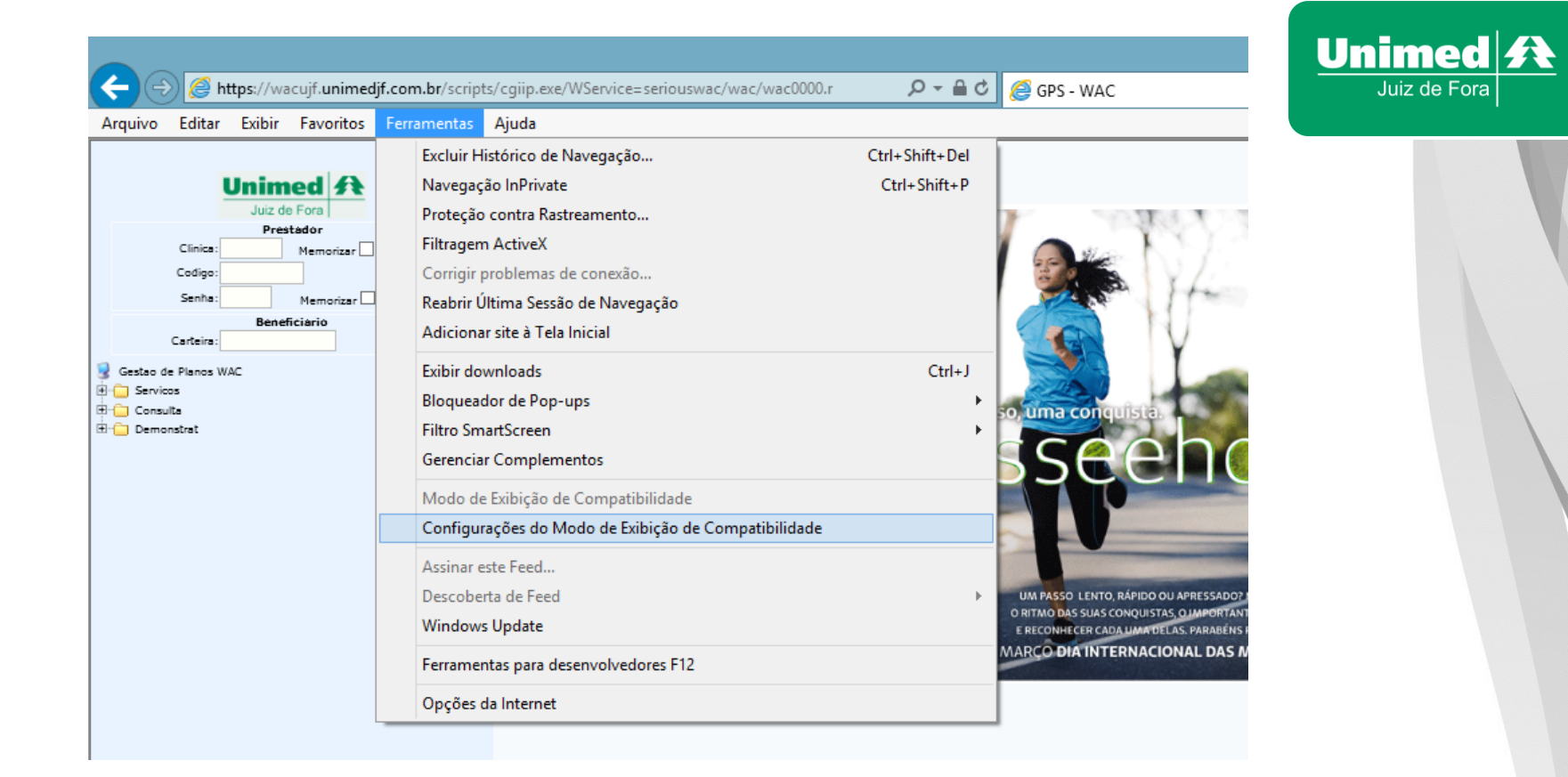

#### Aparecerá a seguinte tela:

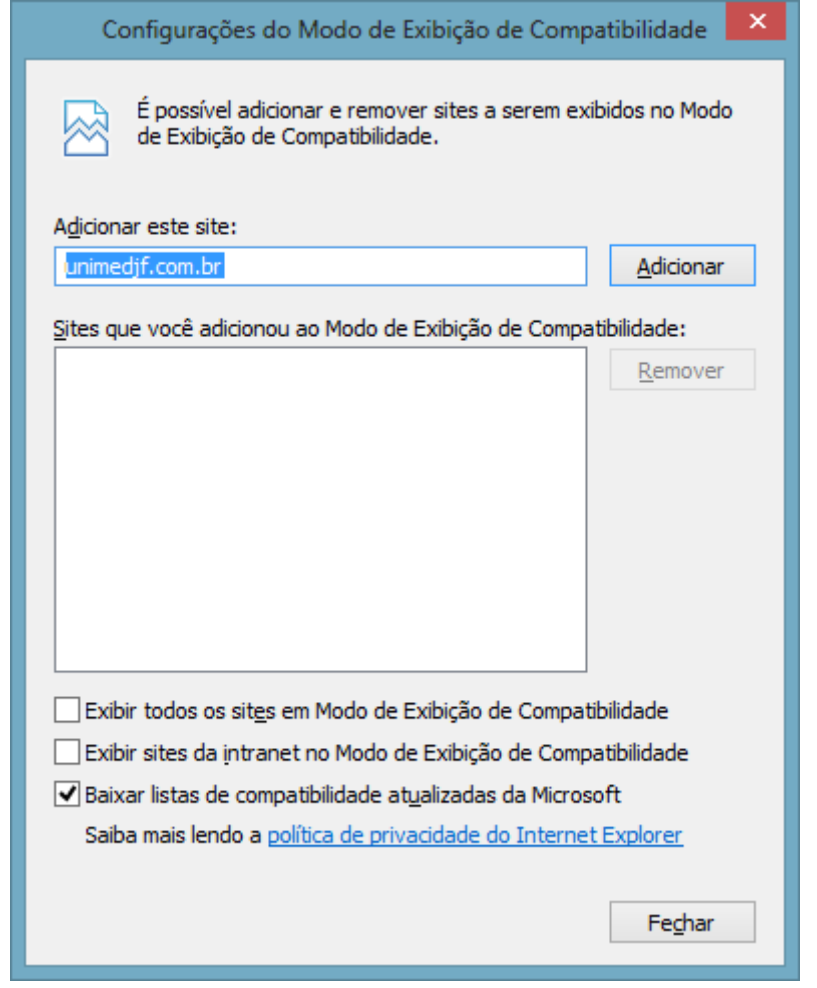

Unimed A Juiz de Fora

Digite no campo marcado acima unimedjf.com.br, e clique em adicionar, conforme a seta indicativa. Depois Digite no campo marcado acima unimedjf.coop.br, e clique em adicionar, pode fechar essa tela.

1. Configurando as Opções da Internet Explorer:

Vá ao menu > Ferramentas > Opções da Internet, conforme a seguir:

https://wacujf.unimedjf.com.br/scripts/cgiip.exe/WService=seriouswac/wac/wac0000.r

Ajuda

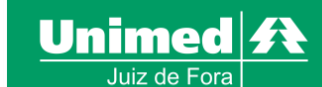

S - 🖶 🔁 G

🦲 GPS - WAC

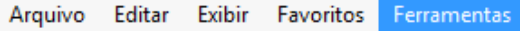

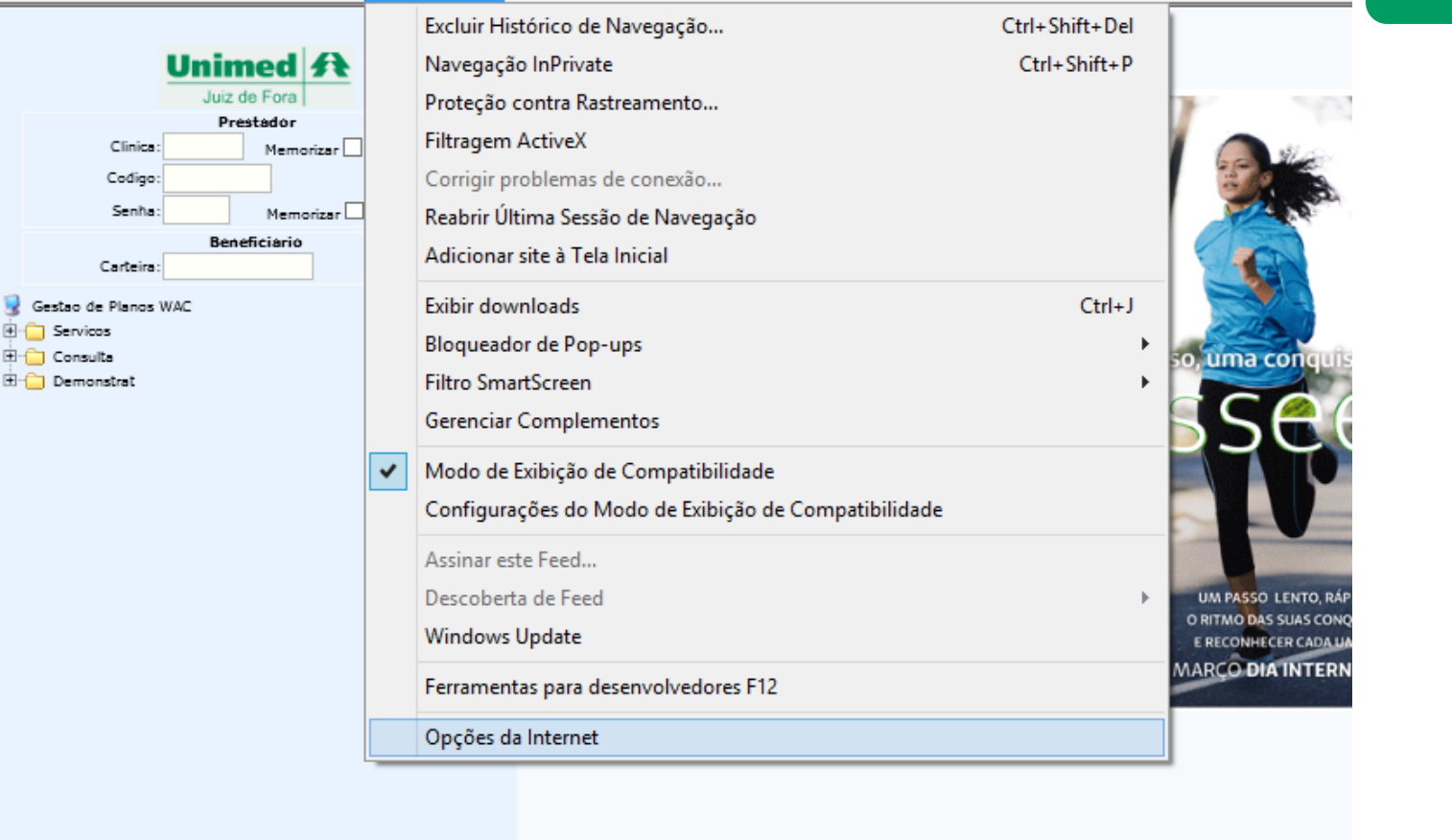

Aparecerá a seguinte tela, clique na aba > Segurança, no ícone > Sites confiáveis e clique no botão Sites:

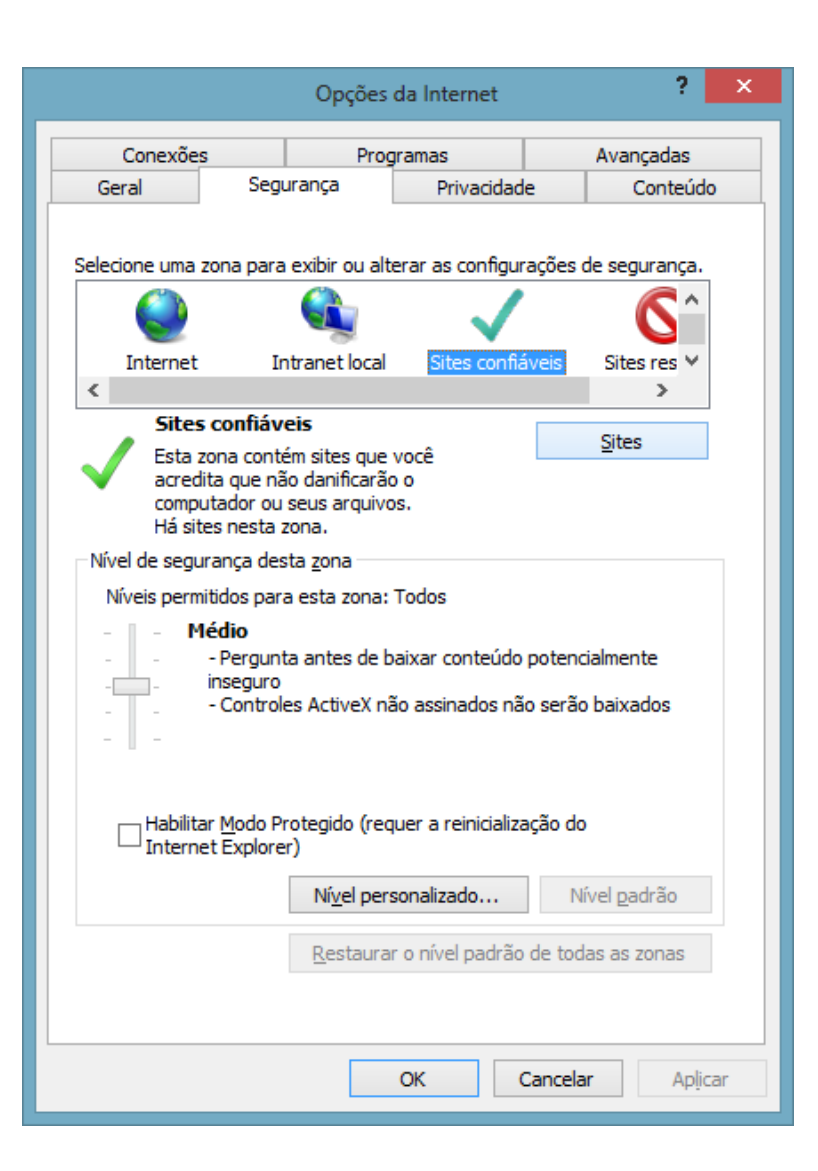

Aparecerá a seguinte tela, você deverá desmarcar o campo "Exigir verificação do servidor (https:) para todos os sites desta zona" conforme círculo abaixo e digitar no campo > "Adicionar este site à zona:", e digite os seguintes nomes, um de cada vez e clique em adicionar conforme seta indicativa: https://\*.unimedjf.coop.br https://\*.unimedjf.coop.br http://\*.unimedjf.coop.br http://\*.unimedjf.com.br

Unimed A

Juiz de Fora

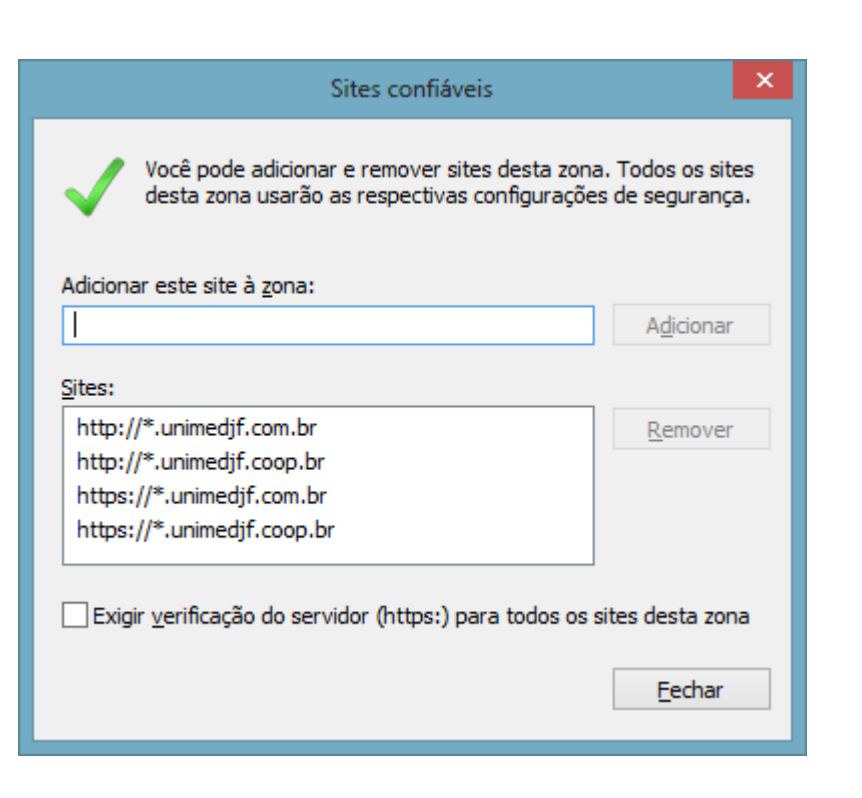

Unimed A

Marque novamente a opção > "Exigir verificação do servidor (https:) para todos os sites desta zona", e clique em fechar.

Clique novamente em opções da Internet > Segurança > clique em > Sites confiáveis depois clique em > "Nível personalizado…" conforme abaixo:

|                                        | Opções                                                                                                    | da Internet                                                   |                                       | ?           | ×  |  |
|----------------------------------------|----------------------------------------------------------------------------------------------------|---------------------------------------------------------------|---------------------------------------|-------------|----|--|
| Conexões                               | Pro                                                                                                    | gramas                                                        | Ava                                   | nçadas      |    |  |
| Geral                                  | Segurança                                                                                                    | Privacidade                                                   |                                       | Conteúdo    |    |  |
| Selecione uma z                        | ona para exibir ou alt                                                                                                    | erar as configura                                             | ções de se                            | gurança.    |    |  |
|                                        |                                                                                                    | $\sim$                                                        |                                       | <b>S</b> ^  |    |  |
| Internet                               | Intranet local                                                                                                    | Sites confiá                                                  | /eis Site                             | es res ∀    |    |  |
| <                                      |                                                                                                    |                                                               |                                       | >           |    |  |
| Sites                                  | confiáveis                                                                                                    |                                                               | Site                                  | s           |    |  |
| Esta zo<br>acredii<br>compu<br>Há site | Esta zona contém sites que você<br>acredita que não danificarão o<br>computador ou seus arquivos.<br>Há sites nesta zona.                 |                                                               |                                       |             |    |  |
| Nível de segur                         | ança desta <u>z</u> ona                                                                                                    |                                                               |                                       |             |    |  |
| Níveis permi                           | tidos para esta zona:                                                                                                    | Todos                                                         |                                       |             |    |  |
| - Ma<br>                               | é <b>dio</b><br>- Pergunta antes de l<br>inseguro<br>- Controles ActiveX n<br>Controles ActiveX n<br>r Modo Protegido (red<br>t Explorer) | paixar conteúdo p<br>ão assinados não<br>quer a reinicializaç | potencialme<br>• serão baix<br>ção do | nte<br>ados |    |  |
|                                        | Ní <u>v</u> el per                                                                                                    | sonalizado                                                    | Nível <u>p</u>                        | adrão       |    |  |
|                                        | <u>R</u> estaura                                                                                                    | r o nível padrão (                                            | de todas as                           | zonas       |    |  |
|                                        |                                                                                                    | ОК С                                                          | ancelar                               | Aplic       | ar |  |

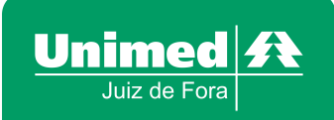

#### Abrirá a seguinte tela:

| Configurações de Segurança - Zona de Sites Confiáveis                                                                                                    | x     |
|----------------------------------------------------------------------------------------------------|-------|
| Configurações                                                                                                    |       |
| <ul> <li>Prompt</li> <li>Exibir vídeo e animação em uma página que não use um medi</li> <li>Desabilitar</li> <li>Habilitar</li> </ul>                                                                                                    |       |
| Inicializar e executar scripts de controles ActiveX não marcados co                                                                                                    | omo s |
| <ul> <li>Desabilitar</li> <li>Habilitar</li> <li>Prompt</li> <li>Permitir a execução de controles ActiveX não utilizados anter</li> <li>Desabilitar</li> <li>Habilitar</li> <li>Permitir Miniscripts</li> <li>Desabilitar</li> <li>Habilitar</li> <li>Prompt</li> <li>Prompt</li> <li>Permitir somente domínios aprovados para usar ActiveX sem</li> </ul> |       |
| *Entra em vigor após a reinicialização do computador                                                                                                    |       |
| Redefinir configurações personalizadas<br>Redefinir <u>c</u> omo: Médio (padrão) V <u>R</u> edefinir                                                                                                    |       |
| OK Cancelar                                                                                                    |       |

Na tela acima encontre a opção > "Inicializar e executar scripts de controles ActiveX não Marcados como suguros" dentro das configurações, clique em "Habilitar" e dê um OK. Irá aparecer a seguinte tela, clique em "Sim":

Unimed A

Juiz de Fora

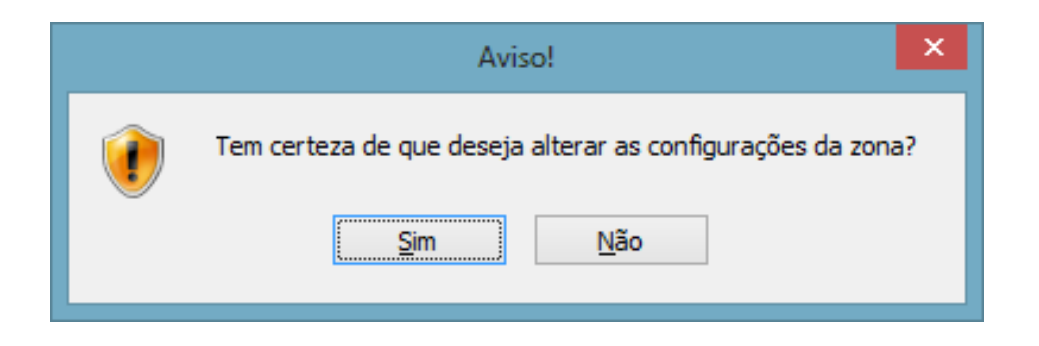

Unimed A Juiz de Fora

## Clique em OK na seguinte tela:

|                                                                                                    |                                                                                                    | Opções                                                                                                    | da Internet                                                                                                    |                            | ?                              | X   |  |
|----------------------------------------------------------------------------------------------------|----------------------------------------------------------------------------------------------------|----------------------------------------------------------------------------------------------------|----------------------------------------------------------------------------------------------------|----------------------------|--------------------------------|-----|--|
| Conexões                                                                                                   |                                                                                                    | Prog                                                                                                    | gramas                                                                                                    | Av                         | Avancadas                      |     |  |
| Geral                                                                                                    | Segu                                                                                                    | urança                                                                                                    | Privacidad                                                                                                    | ade Conte                  |                                | o   |  |
| Selecione uma z<br>Internet<br>Sites<br>Sites<br>Sites<br>Sites<br>Compu<br>Há situ<br>Nível de segu<br>Pe | Ir<br>confiáv<br>ona conte<br>ta que na<br>tador ou<br>es nesta z<br>rança des<br>configura<br>- Para alt<br>personali<br>- Para us<br>Nível pad | exibir ou alt<br>intranet local<br>eis<br>ém sites que<br>io danificară<br>seus arquivo<br>zona.<br>ita <u>z</u> ona<br>acces persor<br>acces persor<br>ac | erar as configur<br>Sites confiá<br>você<br>o o<br>os.<br>halizadas.<br>igurações, clique<br>irações recomen<br>quer a reinicializa | e em Nível<br>adadas, clic | egurança.<br>ites res Y<br>tes |     |  |
|                                                                                                    |                                                                                                    | Ní <u>v</u> el per                                                                                                    | sonalizado                                                                                                    | Nível                      | padrão                         |     |  |
|                                                                                                    |                                                                                                    | <u>R</u> estaura                                                                                                    | r o nível padrão                                                                                                    | de todas a                 | as zonas                       |     |  |
|                                                                                                    |                                                                                                    |                                                                                                    | ОК                                                                                                    | Cancelar                   | Apļi                           | car |  |

Unimed A Juiz de Fora

Pressione CTRL + o botão F5, ou clique em atualizar a página da internet para que o ícone da biometria apareça na página da Internet, conforme abaixo:

) 🥝 https://wacujf.unimedjf.com.br/scripts/cgiip.exe/WService=seriouswac/wac/wac0000.r

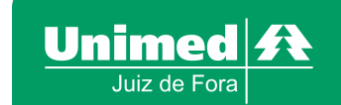

Arquivo Editar Exibir Favoritos Ferramentas Ajuda

| Ľ                                          | Juiz de Fora           |  |  |  |
|--------------------------------------------|------------------------|--|--|--|
| Clinica:<br>Codigo:<br>Senha:<br>Carteira: | Prestador<br>Memorizar |  |  |  |
| Gestao de Planos WAC                       |                        |  |  |  |
|                                            |                        |  |  |  |
|                                            |                        |  |  |  |

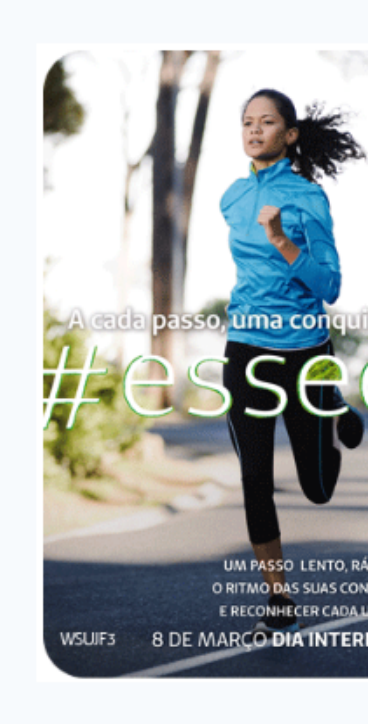

🔎 👻 🖴 🖻 🖒 🙋 GPS - WAC

Pronto, o Autorizador Eletrônico já está pronto para efetivar consultas e exames locais através da confirmação da biometria.

•Para saber como manusear o Autorizador Eletrônico da Unimed Juiz de Fora, agende um treinamento com as secretárias da Gerco ((32)3249-5555 ou (32)3249-5554) ou no setor de Desenvolvimento de Prestadores ((32)3249-5504).

Caso seja necessário, os técnicos da Unimed Juiz de Fora entrarão em contato com o solicitante para resolver problemas técnicos do leitor de biometria e será utilizado o acesso remoto através do link <u>www.unimedjf.coop.br/novosite/biometra</u> clique em Suporte Remoto.

Obrigado!

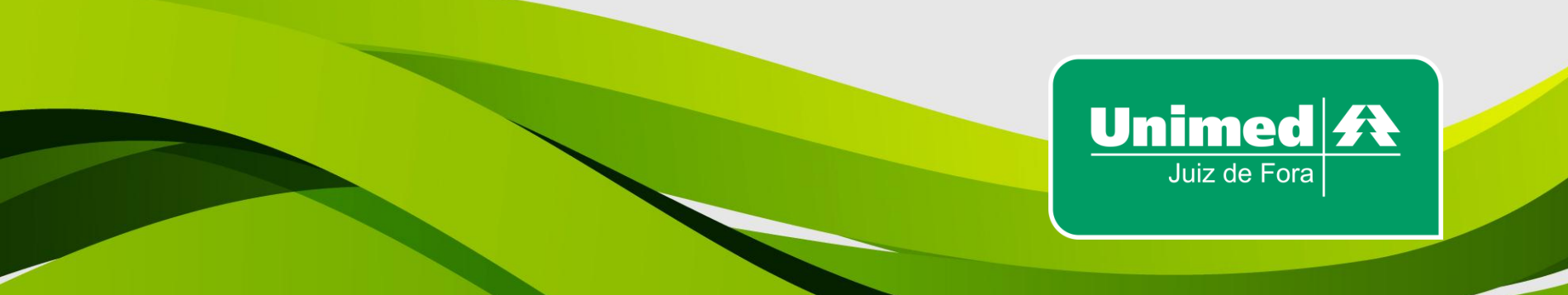